## НАСТРОЙКА ЗАПРЕТА САЙТОВ ИЗ ГОСУДАРСТВЕННОГО РЕЕСТРА ДЛЯ ОБРАЗОВАТЕЛЬНЫХ УЧРЕЖДЕНИЙ

**SMART-SOFT** 

В России существует единый реестр запрещенных сайтов в нем перечисляются Web-проекты которые содержат информацию запрещенную к распространению в Российской федерации. С помощью Трафик инспектора можно настроить автоматическое блокирование таких сайтов. Для этого используются специально подготовленные разработчиками списки, которые поддерживаются ими в актуальном состоянии. На их основе можно создать запрещающее правило, перечень сайтов, которых будут обновляться полностью автоматически.

## 1. Создание списков запрещенных ресурсов «IP-список» и «URL-список».

1.1 Для создания правила запрета необходимо создать **«IP-список»** и **«URL-список»** запрещенных ресурсов. Первый нужен для пользователей работающих как через Nat так и через прокси сервер, а второй для пользователей работающих через прокси-сервер. Создадим сначала «IP-список». Для этого в консоли управления **Traffic Inspector** откройте раздел **«Объекты»** и в блоке **«IP-сети»** нажмите ссылку **«Добавить список»**.

|                                                                                                    | TrafInsp - [Корень консоли\Traffic Inspector [LOCAL]\Объекты]                                                                                                    | _ <b></b> |
|----------------------------------------------------------------------------------------------------|----------------------------------------------------------------------------------------------------|-----------|
| Файл Действие Вид Избранное                                                                                                    | <u>Окно</u> <u>С</u> правка                                                                                                    | _ 8 ×     |
|                                                                                                    |                                                                                                    |           |
| <ul> <li>Корень консоли</li> <li>Татаffic Inspector [LOCAL]</li> <li>Белекты</li> <li>Собъекты</li> <li>Списки портов</li> <li>Сикски портов</li> <li>Сикски портов</li> <li>Сикски портов</li> <li>Сикски портов</li> <li>Сикски портов</li> <li>Сикски портов</li> <li>Сикски портов</li> <li>Сикски портов</li> <li>Сикски портов</li> <li>Сикски портов</li> <li>Сикски портов</li> <li>Пользователи и группы</li> <li>Срвисы</li> <li>Срвисы</li> <li>Сервисы</li> <li>События</li> <li>Алиинистрирование</li> <li>События</li> <li>Активация</li> </ul> | ОБЪЕКТЫ<br>Информация Действия<br>Списки портов<br>Информация Действия<br>Всего списков<br>0<br>Информация Действия<br>Списки действия<br>Всего списков<br>0<br>Списки действия<br>Списки действия<br>Списки действия<br>Списки действия<br>Списки действия<br>Списки действия<br>Списки действия<br>Списки действия<br>Списки действия<br>Списки действия<br>Списки действия<br>Списки действия<br>Списки действия<br>Списки действия<br>Списков<br>0<br>Списки действия<br>Списков<br>0<br>Списков<br>0<br>Списков<br>Списков<br>0<br>Списков<br>0<br>Списков<br>Списков<br>Списков<br>Списков<br>Списков<br>Списков<br>Списков<br>Списков<br>Списков<br>Списков<br>Списков<br>Списков<br>Списков<br>Списков<br>Спи |           |
|                                                                                                    |                                                                                                    |           |
|                                                                                                    | Скрипты                                                                                                    | ~         |
| Соединение с LOCAL, пользователь win-imr                                                                                                    | gpbh5buc\администратор.                                                                                                    |           |

|                 | IP сети - новое описание (IP сети) ? × |
|-----------------|----------------------------------------|
| ини - IP сети - | новое описание                         |
| 📕 IР сети       |                                        |
| DNS             | Има                                    |
| 🔲 Автозагрузка  | Роскомнадзор                           |
| Список          |                                        |
|                 | Применация                             |
|                 |                                        |
|                 |                                        |
|                 |                                        |
|                 |                                        |
|                 |                                        |
|                 |                                        |
|                 |                                        |
| Помощь          | < Назад Далее > Отмена                 |

1.3 Перейдите на вкладку **«Автозагрузка»** пропустив вкладку **«DNS».** На вкладке **«Автозагрузка»** поставьте отметку **«Разрешить автозагрузку списка»** и внесите в поле **«Загружать с URL»** адрес сайта с которого будет обновляться список. Нажмите кнопку **«Расписание»** для настройки параметров обновления списка.

|                                                               | IP сети - новое описание (IP сети) ? Х                                                                                                    |
|---------------------------------------------------------------|----------------------------------------------------------------------------------------------------|
| ини Сонтана<br>ПР сети                                        | · новое описание                                                                                                    |
| IP сети                                                       |                                                                                                    |
| <ul> <li>DNS</li> <li>Автозагрузка</li> <li>Список</li> </ul> | Параметры автообновления<br>✓ Разрешить автозагрузку списка<br>Загружать с URL<br>http://list.smart-soft.ru/ip/zapretinfo_ip.txt<br>Расписание |
| Помощь                                                        | Реfault ✓<br>Имя сети<br>< Назад Далее > Отмена                                                                                                |

1.4 В окне **«Расписание»** настройте расписание запуска задачи обновления **«ІР-списка»** и нажмите кнопку **«Ок».** 

| Расписание запуска задачи<br>Разрешить запуск задачи по расписанию<br>Выполнять каждые<br>15 минут<br>Каждый час<br>Каждый час<br>Ежедневно<br>15:00:00 С<br>Бженедельно в<br>понедельник С<br>День месяца |
|----------------------------------------------------------------------------------------------------|
| <ul> <li>Разрешить запуск задачи по расписанию</li> <li>Выполнять каждые         <ol> <li>Выполнять каждые</li></ol></li></ul>                                                                             |
| <ul> <li>Выполнять каждые         <ol> <li>15</li> <li>№ минут</li> </ol> </li> <li>Каждый час         <ol> <li>Ежедневно             <ol></ol></li></ol></li></ul>                                        |
| 15 минут<br>О Каждый час<br>● Ежедневно<br>15:00:00 ↓<br>О Еженедельно в<br>понедельник ↓<br>О Ежемесячно в<br>1 ↓ день месяца                                                                             |
| <ul> <li>Каждый час</li> <li>Ежедневно         <ol> <li>15:00:00</li> <li>Еженедельно в                 понедельник</li> <li>Ежемесячно в                      1</li></ol></li></ul>                       |
| <ul> <li>Ежедневно         <ul> <li>15:00:00</li> <li>Еженедельно в             понедельник</li> <li>Ежемесячно в                  <ul></ul></li></ul></li></ul>                                           |
| 15:00:00<br>С Еженедельно в<br>понедельник V<br>С Ежемесячно в<br>1 День месяца                                                                                                    |
| <ul> <li>С Еженедельно в</li> <li>Понедельник ∨</li> <li>С Ежемесячно в</li> <li>1</li> <li>день месяца</li> </ul>                                                                                         |
| понедельник ✓<br>О Ежемесячно в<br>1 день месяца                                                                                                    |
| О Ежемесячно в                                                                                                    |
| 1 день месяца                                                                                                    |
|                                                                                                    |
| В случае ошибок повторять через                                                                                                    |
| 15 🛋 (минут)                                                                                                    |
| Запускать по расписанию один раз                                                                                                    |
| (После успешного запуска планировщик будет отключен)                                                                                                    |
| Запускать при старте службы                                                                                                    |
|                                                                                                    |
| ОК Отмена                                                                                                    |

1.5 Для перехода к следующей вкладке нажмите кнопку **«Далее»**.

|                                                               | IP сети - новое описание (IP сети) ? ×                                                                                                    |
|---------------------------------------------------------------|----------------------------------------------------------------------------------------------------|
| инина IP сети -                                               | новое описание                                                                                                    |
| IP сети                                                       |                                                                                                    |
| <ul> <li>DNS</li> <li>Автозагрузка</li> <li>Список</li> </ul> | Параметры автообновления<br>✓ Разрешить автозагрузку списка<br>Загружать с URL<br>http://list.smart-soft.ru/ip/zapretinfo_ip.txt<br>Расписание |
| Помощь                                                        | Далее > Отмена                                                                                                    |

1.6 На вкладке **«Список»** нажмите кнопку **«Готово».** 

|                 | IP сети - новое описание (IP сети)                   | ? X |
|-----------------|------------------------------------------------------|-----|
| ини - IP сети - | новое описание                                       |     |
| IP сети         |                                                      | _   |
| DNS             | Загрузить с UR                                       | L   |
| 🔲 Автозагрузка  | Импорт                                               |     |
| Список          | Экспорт                                              |     |
|                 |                                                      |     |
|                 |                                                      |     |
|                 |                                                      |     |
|                 |                                                      |     |
|                 |                                                      |     |
|                 | Операции на сервере - данные сначала будут применены |     |
|                 | проверно выражение                                   |     |
|                 | Сохранить данные и вызвать редактор                  |     |
| Помощь          | < Назад Готово Отм                                   | ена |

1.7 После создания списка его необходимо заполнить. Станьте на созданные вами список и в нижней части окна консоли управления **Traffic Inspector** нажмите ссылку **«Загрузить список»**. После удачной загрузки списка сайтов вы увидите количество сайтов в списке блокировки и наличие ошибок в синтаксисе сайтов.

| <b>a</b>                                                     | Tra                          | flnsp - [Ko | рень кон             | соли\Traffic | Inspector [LOCA   | L]\Объекты\IP- | сети]         |              | _ 🗆 X      |
|--------------------------------------------------------------|------------------------------|-------------|----------------------|--------------|-------------------|----------------|---------------|--------------|------------|
| <u> Ф</u> айл <u>Д</u> ействие <u>В</u> ид <u>И</u> збранное | <u>О</u> кно <u>С</u> правка |             |                      |              |                   |                |               |              | _ & ×      |
| 🗢 🔿 🙍 📰 🗙 🗊 🖬 🛃 🛙 🗉                                          | v 🔊                          |             |                      |              |                   |                |               |              |            |
| 🧰 Корень консоли                                             | Имя                          | В списке    | Ошибок               | Синтаксис    | Дата изменения    | Загружено      | След.загрузка | Примечания   |            |
| ⊿ Traffic Inspector [LOCAL]                                  | 😥 Black                      | 16          | 3                    |              | 07.07.15 16:38:06 |                |               |              |            |
| ⊿ 🚛 Объекты                                                  | 👔 Intranet net               | 1           |                      |              | 02.07.15 14:41:48 |                |               | RFC 1918     |            |
|                                                              | 😥 White                      | 10          | 4                    |              | 07.07.15 17:11:23 |                |               |              |            |
| орр Списки портов                                            | 👔 Роскомнад                  | 6097        |                      |              | 08.07.15 11:30:16 | 12:50:32       | 12:51:32      |              |            |
| Категории контента                                           |                              |             |                      |              |                   |                |               |              |            |
| 📳 Атрибуты                                                   |                              |             |                      |              |                   |                |               |              |            |
| 🖉 Скрипты                                                    |                              |             |                      |              |                   |                |               |              |            |
| ВВ Учет трафика                                              |                              |             |                      |              |                   |                |               |              |            |
| Пользователи и группы                                        |                              |             |                      |              |                   |                |               |              |            |
| 👂 🌌 Правила                                                  |                              |             |                      |              |                   |                |               |              |            |
| 🗅 🎒 Сервисы                                                  |                              |             |                      |              |                   |                |               |              |            |
| Модули расширения                                            |                              |             |                      |              |                   |                |               |              |            |
| Мастройки                                                    |                              |             |                      |              |                   |                |               |              |            |
| Администрирование                                            |                              |             |                      |              |                   |                |               |              |            |
| 🔉 🛄 События                                                  |                              |             |                      |              |                   |                |               |              |            |
| 🔎 Активация                                                  |                              |             |                      |              |                   |                |               |              |            |
|                                                              |                              |             |                      |              |                   |                |               |              |            |
|                                                              |                              |             |                      |              |                   |                |               |              |            |
|                                                              |                              |             |                      |              |                   |                |               |              |            |
|                                                              |                              |             |                      |              |                   |                |               |              |            |
|                                                              | <u> </u>                     |             |                      |              |                   |                |               |              |            |
|                                                              | роскомна                     | адзор       | грузить спи          | ICOK         |                   |                |               |              |            |
|                                                              | В списке: 6097               |             |                      |              |                   |                |               |              |            |
|                                                              | Синтаксис: ОК                |             |                      |              |                   |                |               |              |            |
|                                                              | Боспериял заго               | K C pecypea | :: nttp://iis<br>.30 | c.smart-sort | .ru/ip/zapretinio | p_ip.txt       |               |              |            |
|                                                              | Спелиющая загру              | Wara: 12.50 | 1.32                 |              |                   |                |               |              |            |
|                                                              | Следующая заг                | Jy5Kd. 12.5 | 1.52                 |              |                   |                |               |              |            |
|                                                              |                              |             |                      |              |                   |                |               |              |            |
|                                                              |                              |             |                      |              |                   |                |               |              |            |
|                                                              |                              |             |                      |              |                   |                |               |              |            |
|                                                              |                              |             |                      |              |                   |                |               |              |            |
|                                                              |                              |             |                      |              |                   |                |               |              |            |
|                                                              | ПР сети Список               | Ссылки/     | ·                    |              |                   |                |               |              |            |
| Соединение с LOCAL, пользователь win-imr                     | gpbh5buc\админи              | тратор.     |                      |              |                   |                |               | Элементов: 4 | Выбрано: 1 |

1.8 Для просмотра адресов IP-сайтов перейдите на вкладку **«Список»** и нажмите ссылку **«Отобразить список».** 

|                                          | Tra                          | flnsp - [Ko | орень кон | соли\Traffic     | Inspector [LOCA   | L]\Объекты\IP-с | ети]          |              | _ 🗆 X      |
|------------------------------------------|------------------------------|-------------|-----------|------------------|-------------------|-----------------|---------------|--------------|------------|
| — Файл Действие Вид Избранное            | <u>О</u> кно <u>С</u> правка |             |           |                  |                   |                 |               |              | _ & ×      |
| 🗢 🔿 🙍 📰 🗙 🗊 🙆 🛃 🖪                        | 1 🗸 🕅                        |             |           |                  |                   |                 |               |              |            |
| 🧎 Корень консоли                         | Имя                          | В списке    | Ошибок    | Синтаксис        | Дата изменения    | Загружено       | След.загрузка | Примечания   |            |
| ⊿ T Traffic Inspector [LOCAL]            | 👔 Black                      | 16          | 3         |                  | 07.07.15 16:38:06 |                 |               |              |            |
| ⊿ 厧 Объекты                              | intranet net                 | 1           |           |                  | 02.07.15 14:41:48 |                 |               | RFC 1918     |            |
| 📛 IР-сети                                | 🙀 White                      | 10          | 4         |                  | 07.07.15 17:11:23 |                 |               |              |            |
| ТЕР Списки портов                        | роскомнад                    | 6097        |           |                  | 08.07.15 11:30:16 | 11:30:16        | 11:31:16      |              |            |
| 😫 URL-списки                             |                              |             |           |                  |                   |                 |               |              |            |
| 🙀 Категории контента                     |                              |             |           |                  |                   |                 |               |              |            |
| 🚆 Атрибуты                               |                              |             |           |                  |                   |                 |               |              |            |
| 🕲 Скрипты                                |                              |             |           |                  |                   |                 |               |              |            |
|                                          |                              |             |           |                  |                   |                 |               |              |            |
| Балана пользователи и группы             |                              |             |           |                  |                   |                 |               |              |            |
| Баранина                                 |                              |             |           |                  |                   |                 |               |              |            |
| Модули расширения                        |                              |             |           |                  |                   |                 |               |              |            |
| 👌 🚹 Отчеты                               |                              |             |           |                  |                   |                 |               |              |            |
| Настройки                                |                              |             |           |                  |                   |                 |               |              |            |
| Администрирование                        |                              |             |           |                  |                   |                 |               |              |            |
| 🔈 🛃 События                              |                              |             |           |                  |                   |                 |               |              |            |
| 🔎 Активация                              |                              |             |           |                  |                   |                 |               |              |            |
|                                          |                              |             |           |                  |                   |                 |               |              |            |
|                                          |                              |             |           |                  |                   |                 |               |              |            |
|                                          |                              |             |           |                  |                   |                 |               |              |            |
|                                          |                              |             |           |                  |                   |                 |               |              |            |
|                                          |                              |             |           |                  |                   |                 |               |              |            |
|                                          | IP/Host                      |             | Pa        | спознанные IP ад | leca              | Распознано (    | время)        |              | ^          |
|                                          | 101.1.29.82                  |             | 10        | 1.1.29.82        |                   |                 |               |              |            |
|                                          | 103.240.151.25               |             | 10        | 3.240.151.25     |                   |                 |               |              |            |
|                                          | 103.242.101.220              |             | 10        | 3.242.101.220    |                   |                 |               |              |            |
|                                          | 103.246.17.198               |             | 10        | 3.246.17.198     |                   |                 |               |              |            |
|                                          | 103.4.200.135                |             | 10        | 3.4.200.135      |                   |                 |               |              |            |
|                                          | 103.4.200.135                |             | 10        | 3.4.200.136      |                   |                 |               |              |            |
|                                          | 103.4.200.138                |             | 10        | 3.4.200.138      |                   |                 |               |              |            |
|                                          | 103.4.200.195                |             | 10        | 3.4.200.195      |                   |                 |               |              |            |
|                                          | 103.4.200.196                |             | 10        | 3.4.200.196      |                   |                 |               |              |            |
|                                          | 103.4.200.197                |             | 10        | 3.4.200.197      |                   |                 |               |              |            |
|                                          | 103.4.200.199                |             | 10        | 3.4.200.199      |                   |                 |               |              | ~          |
|                                          | ПР сети Список               | Ссылки      | · · · ·   | 4 000 000        |                   |                 |               |              |            |
| Соединение с LOCAL, пользователь win-imr | gpbh5buc\админис             | тратор.     |           |                  |                   |                 |               | Элементов: 4 | Выбрано: 1 |

1.9 Далее необходимо создать **«URL-список»**. Для этого в консоли управления **Traffic Inspector** откройте раздел **«Объекты»** и нажмите правую кнопку на ветке **«URL-списки»**. В контекстном меню выберите пункт **«Добавить»**.

| <b>a</b>                                                                                                    | TrafInsp                                                                                                    | - [Корень консоли\Traffic                         | Inspector [LOCAL]\(                                                   | Объекты\URL-сг                                                                                                    | иски]                 |                                                          | - <b>D</b> X |
|----------------------------------------------------------------------------------------------------|----------------------------------------------------------------------------------------------------|---------------------------------------------------|-----------------------------------------------------------------------|----------------------------------------------------------------------------------------------------|-----------------------|----------------------------------------------------------|--------------|
| 🔚 Файл Действие Вид Избра                                                                                                    | анное Окно Справка                                                                                                    |                                                   |                                                                       |                                                                                                    |                       |                                                          | _ & ×        |
|                                                                                                    | ]                                                                                                    |                                                   |                                                                       |                                                                                                    |                       |                                                          |              |
| Корень Консоли<br>▲ Т; Ттаffic Inspector [LOCAL]<br>▲ ☐ Объекты<br>④ IP-сени<br>ⓒ Списки портов<br>ⓒ URL-списен<br>ⓒ Скрипты<br>▷ @ Учет трафика<br>▷ @ Пользовател<br>▷ © Правила<br>▷ © Сервисы<br>▷ © Сревисы<br>▷ © Стетьи<br>▷ @ Модули расц<br>▷ @ Администрирование<br>▷ @ Администрирование<br>▷ @ Администрирование<br>▷ @ Администрирование<br>▷ @ Администрирование<br>▷ @ Администрирование | у<br>Имая<br>Валлегз<br>Ри¥еb update<br>Оdnoklassniki<br>Оnline игры<br>ить<br>кокно отсюда<br>й вид панели задач<br>вить<br>ртировать список<br>ка | ресурсы<br>ического содержания<br>ний для Adguard | В списке<br>11<br>0<br>4<br>29<br>5318<br>33<br>16<br>215<br>106<br>0 | Tun<br>Reg.Expr.<br>Match Substr.<br>Reg.Expr.<br>Match Substr.<br>Reg.Expr.<br>Reg.Expr.<br>Reg.Expr.<br>Reg.Expr.<br>Reg.Expr.<br>Reg.Expr. | Ошибка синтакси       | Дата изменения<br>08.07.15 12:41:20<br>06.07.15 12:42:22 | Загружено    |
|                                                                                                    |                                                                                                    |                                                   |                                                                       |                                                                                                    |                       |                                                          |              |
|                                                                                                    | <                                                                                                    |                                                   | ill.                                                                  |                                                                                                    |                       |                                                          | >            |
|                                                                                                    |                                                                                                    | Отобра                                            | кение списка может занят                                              | ъ продолжительное в                                                                                                    | время (5318 записей). |                                                          |              |
|                                                                                                    |                                                                                                    |                                                   | Οτοδρ                                                                 | разить список                                                                                                    |                       |                                                          |              |
|                                                                                                    |                                                                                                    |                                                   |                                                                       |                                                                                                    |                       |                                                          |              |
| Соединение с LOCAL, пользователь w                                                                                                    | URL списки / Спис<br>win-imrgpbh5buc\администр                                                                                                    | сок / Ссылки /<br>атор.                           |                                                                       |                                                                                                    |                       | Элементов: 10                                            | Выбрано: 1   |

1.10 В открывшемся окне введите «Имя» списка и нажмите кнопку «Далее».

| U                                                                                                    | RL списки - новое описание (URL списки)                                                                                                    | ?     | x |
|----------------------------------------------------------------------------------------------------|----------------------------------------------------------------------------------------------------|-------|---|
| иписатородование и поределание и поредел<br>Поределание и поределание и поределание и поределание и поределание и поределание и поределание и поределание и п | ки - новое описание                                                                                                    |       |   |
| 📒 Описание                                                                                                    | Имя                                                                                                    |       |   |
| 🔲 Автозагрузка                                                                                                    | Роскомнадзор                                                                                                    |       |   |
| Список выражений                                                                                                    | Тип обработки <ul> <li>Вхождение подстроки (Match substring)</li> <li>Регулярные выражения (Regular Expressions)</li> </ul> Нечувствительно к регистру         Примечания | ~     |   |
| Помощь                                                                                                    | < Назад Далее > От                                                                                                    | гмена |   |

1.11 На вкладке **«Автозагрузка»** поставьте отметку **«Разрешить автозагрузку списка»** и внесите в поле **«Загружать с URL»** адрес сайта с которого будет обновляться список. Нажмите кнопку **«Расписание»** для настройки параметров обновления списка.

|                               | URL списки - новое описание (URL списки)                                              | ?     | x |
|-------------------------------|---------------------------------------------------------------------------------------|-------|---|
|                               | писки - новое описание                                                                |       |   |
| 🔲 Описание                    |                                                                                       |       |   |
| Автозагрузка Список выражений | Разрешить автозагрузку списка                                                         |       |   |
|                               | Загружать с URL<br>http://list.smart-soft.ru/url/zapretinfo_url_new.txt<br>Расписание |       |   |
| Помощь                        | < Назад Далее > От                                                                    | гмена |   |

1.12 В окне **«Расписание»** настройте расписание запуска задачи обновления **«IP-списка»** и нажмите кнопку **«Ок».** 

| Расписание                                           |
|------------------------------------------------------|
| Расписание запуска задачи                            |
| Разрешить запуск задачи по расписанию                |
| О Выполнять каждые                                   |
| 15 минут                                             |
| ○ Каждый час                                         |
| • Ежедневно                                          |
| 3:00:00                                              |
| О Еженедельно в                                      |
| суббота 🗸                                            |
| О Ежемесячно в                                       |
| 1 день месяца                                        |
| ✓ В случае ошибок повторять через                    |
| 15 🛋 (минут)                                         |
| Запускать по расписанию один раз                     |
| (После успешного запуска планировщик будет отключен) |
| Запускать при старте службы                          |
|                                                      |
| ОК Отмена                                            |

1.13 Для перехода к следующей вкладке нажмите кнопку **«Далее»**.

|                               | URL списки - новое описание (URL списки)                                              | x |
|-------------------------------|---------------------------------------------------------------------------------------|---|
|                               | URL списки - новое описание                                                           |   |
| 📃 Описание                    |                                                                                       |   |
| Автозагрузка<br>Список выраже | ка<br>ений                                                                            |   |
|                               | Загружать с URL<br>http://list.smart-soft.ru/url/zapretinfo_url_new.txt<br>Расписание |   |
| Помощь                        | < Назад Далее > Отмена                                                                | 3 |

1.14 На вкладке «Список выражений» нажмите кнопку «Готово».

| URL                                                        | списки - новое описание (URL списки)                 |
|------------------------------------------------------------|------------------------------------------------------|
| ини Списки                                                 | - новое описание                                     |
| Описание                                                   |                                                      |
| <ul> <li>Автозагрузка</li> <li>Список выражений</li> </ul> | А Загрузить с URL                                    |
|                                                            | Экспорт                                              |
|                                                            |                                                      |
|                                                            | ✓                                                    |
|                                                            | Операции в консоли без загрузки на сервер            |
|                                                            | Операции на сервере - данные сначала будут применены |
|                                                            | Проверить выражение Сортировать                      |
|                                                            | Сохранить и вызвать редактор                         |
| Помощь                                                     | < Назад Готово Отмена                                |

1.15 После создания списка его необходимо заполнить данными с сайта компании. Для этого станьте на список, который вы создали и в нижней части окна консоли управления **Traffic Inspector** нажмите ссылку **«Загрузить список»**. После удачной загрузки списка сайтов вы увидите количество сайтов в списке блокировки.

| Файл       Действие       Вид       Избранное       Окно       Справка <ul> <li></li></ul>                                                                                                    | <b>a</b>                                                                                                    | TrafInsp - [Корень консоли\Traffic Ins                                                                                                    | pector [LOCAL]\                                                            | Объекты\URL-с                                                                                                    | писки]          |                                                          | _ <b>D</b> X          |
|----------------------------------------------------------------------------------------------------|----------------------------------------------------------------------------------------------------|----------------------------------------------------------------------------------------------------|----------------------------------------------------------------------------|----------------------------------------------------------------------------------------------------|-----------------|----------------------------------------------------------|-----------------------|
|                                                                                                    | Файл Действие Вид Избранное                                                                                                    | <u>О</u> кно <u>С</u> правка                                                                                                    |                                                                            |                                                                                                    |                 |                                                          | _ & ×                 |
| Е Корень консоли       № Корень консоли     Имя     В списке     Тип     Ошибка синтакси     Дата изменения     Загружено       ▲ Тт Traffic Inspector [LOCAL]     В Banners     11     Reg.Expr.       ▲ [] Объекты     Ø DWeb update     0     Match Substr.                                                                                                    | 🗢 🔿 🙍 📰 🗙 🗊 🧟 🗟 🛙                                                                                                    |                                                                                                    |                                                                            |                                                                                                    |                 |                                                          |                       |
| № 10-ссии       № 0dnoklassniki       4       Reg.Expr.         № 0R1-списки       № 0nline игры       29       Reg.Expr.         № 0R1-списки       № Baspecarenьные pecypcы       33       Reg.Expr.         № 0R1-списки       № Baspecarenьные pecypcы       33       Reg.Expr.         № 0R0-conventura       № Baspecarenьные pecypcы       33       Reg.Expr.         № 0R0-conventura       № Conventuration       № Conventuration       0       Match Substr.         № 0R0-conventura       № Conventuration       № Conventuration       0       Match Substr.         № 0R0-conventura       № Conventuration       № Conventuration       0       Match Substr.         № 0R0-conventuration       № Conventuration       0       Match Substr.       0         № 0R0-conventuration       № Conventuration       0       Reg.Expr.       0         № 0R0-conventuration       № Conventuration       0       Reg.Expr.       0         № 0R0-conventuration       № Conventuration       0       Reg.Expr.       0         № 0R0-conventuration       № Conventuration       0       Reg.Expr.       0       0         № 0R0-conventuration       № Conventuration       0       Reg.Expr.       0       0      < | <ul> <li>Корень консоли</li> <li>Т, Таffic Inspector [LOCAL]</li> <li>↓ Ю-сети</li> <li>↓ Ю-сети</li> <li>↓ Ю-сети</li> <li>↓ Категории контента</li> <li>↓ Атрибуты</li> <li>↓ Скрипты</li> <li>↓ Ользователи и группы</li> <li>↓ Правила</li> <li>↓ Правила</li> <li>↓ Правила</li> <li>↓ Правила</li> <li>↓ Ючеты</li> <li>↓ Модули расширения</li> <li>↓ Отчеты</li> <li>↓ Администрирование</li> <li>↓ События</li> <li>▲ Активация</li> </ul> | Имя<br>Валлегs<br>Orline urpы<br>Вирус<br>Разлекательные ресурсы<br>Разлекательные ресурсы<br>Роскомнадзор<br>Сайты знакомств<br>Сайты порнографического содержания<br>Социальные сети<br>Список исключений для Adguard | В списке<br>11<br>0<br>4<br>29<br>5318<br>33<br>0<br>16<br>215<br>106<br>0 | Тип       Reg.Expr.       Match Substr.       Reg.Expr.       Match Substr.       Reg.Expr.       Match Substr.       Reg.Expr.       Reg.Expr.       Reg.Expr.       Reg.Expr.       Reg.Expr.       Reg.Expr.       Reg.Expr.       Reg.Expr.       Reg.Expr.       Reg.Expr.       Reg.Expr. | Ошибка синтакси | Дата изменения<br>08.07.15 12:41:20<br>06.07.15 12:42:22 | Загружено<br>11:37:06 |
| К                                                                                                    |                                                                                                    | Роскомнадзор Загрузить список В списке: 0 Тип: Match Substr. Загружать список с ресурса: http://list.smart-soft.r Последняя загрузка: (неизвестно) Следующая загрузка: (неизвестно) URL списки (Список) Ссылки/         | III                                                                        | o_url_new.txt                                                                                                    |                 |                                                          | >                     |

1.16 Для просмотра адресов URL-адресов сайтов перейдите на вкладку **«Список»** и нажмите ссылку **«Отобразить список».** 

| <b>.</b>                                                                                                    | TrafInsp - [Корень консоли\Traffic Ins                                                                                                    | pector [LOCAL]                                                                | \Объекты\URL-сг                                                                                                    | иски]           |                                                                               | _ 🗆 X                 |
|----------------------------------------------------------------------------------------------------|----------------------------------------------------------------------------------------------------|-------------------------------------------------------------------------------|----------------------------------------------------------------------------------------------------|-----------------|-------------------------------------------------------------------------------|-----------------------|
| Файл Действие Вид Избранное                                                                                                    | <u>Окно</u> <u>С</u> правка                                                                                                    |                                                                               |                                                                                                    |                 |                                                                               | _ & ×                 |
| 🗢 🔿 🖄 📰 🗙 🗐 🖬 👔 🖬                                                                                                    |                                                                                                    |                                                                               |                                                                                                    |                 |                                                                               |                       |
| <ul> <li>Корень консоли</li> <li>Ті Тгаfic Inspector [LOCAL]</li> <li>Д. Объекты</li> <li>Д. Объекты</li> <li>Д. Р-сеги</li> <li>С. Сиски портов</li> <li>U.Ксписки</li> <li>Категории контента</li> <li>Агрибуты</li> <li>С.Крипты</li> <li>У.Чет трафика</li> <li>С.Крипты</li> <li>У.Чет трафика</li> <li>Модули расширения</li> <li>М. Отчеты</li> <li>М. Астиравине</li> <li>С.События</li> <li>Астивация</li> </ul> | Мия           Wina           Banners           DrWeb update           Odnoklassniki           Odnoklassniki           Banners           Buyc           Passnexareльные ресурсы           Pockomнagsop           Caйты порнографического содержания           Caйты порнографического содержания           Colatuanbule сети           Conucok исключений для Adguard                                                                                                    | В списке<br>11<br>0<br>4<br>29<br>5318<br>33<br>5318<br>16<br>215<br>106<br>0 | Turn<br>Reg.Expr.<br>Match Substr.<br>Reg.Expr.<br>Match Substr.<br>Reg.Expr.<br>Match Substr.<br>Reg.Expr.<br>Reg.Expr.<br>Reg.Expr.<br>Reg.Expr.<br>Reg.Expr. | Ошибка синтакси | Дата изменения<br>08.07.15 12:41:20<br>08.07.15 14:16:02<br>06.07.15 12:42:22 | Загружено<br>11:37:06 |
|                                                                                                    | URL запрос/строка в формате регулярных выражений video-one.com/popular/Teen/1.html           canabay.org/           kolebcev.v-teme.com/           eoilaseeds.com           www.narkop.net           forparty.biz/product.php?db_product=31           bratva.name/xenforo/index.php?threads/K04MKA.1010/           waw.narkop.net           forparty.biz/product.php?db_product=31           bratva.name/xenforo/index.php?threads/K0csk-gля-getnumex.           chemicterra.com | <u>m</u><br>534/                                                              |                                                                                                    |                 |                                                                               |                       |
|                                                                                                    | Www.narkop.org/                                                                                                    |                                                                               |                                                                                                    |                 |                                                                               | ~                     |
| Соединение с LOCAL, пользователь win-imr                                                                                                    | gpbh5buc\администратор.                                                                                                    |                                                                               |                                                                                                    |                 | Элементов: 11                                                                 | Выбрано: 1            |

На вкладке «Список выражений» нажмите кнопку «Готово».

## 2. Создание запрещающих правил на основе «IP-списков» и «URL-списков».

2.1 Создайте правило, которое будет блокировать доступ к сайтам из **«IP-списка»**. Правило будет запрещать доступ к сайтам пользователей работающих через Nat. Для этого откройте раздел **«Правила»** консоли управления, и в блоке **«Правила пользователей»** на вкладке **«Действия»** нажмите ссылку **«Добавить правило»**.

|                                                                                                    | TrafInsp - [Корень консоли\Traffic Inspec                                                                                                    | tor [LOCAL]\Прав              | ила] | _ <b>D</b> X |
|----------------------------------------------------------------------------------------------------|----------------------------------------------------------------------------------------------------|-------------------------------|------|--------------|
| <u> Ф</u> айл <u>Д</u> ействие <u>В</u> ид <u>И</u> збранное <u>О</u> кно                                                                                                    | <u>С</u> правка                                                                                                    |                               |      | _ & ×        |
| 🗢 🔿 🙍 🖬                                                                                                    |                                                                                                    |                               |      |              |
| <ul> <li>Файл Действие Вид Избранное Окно</li> <li>№ № № № № № № №</li> <li>№ № № № № № №</li> <li>№ № № № № №</li> <li>№ № № № №</li> <li>№ № № №</li> <li>№ № № №</li> <li>№ № № №</li> <li>№ № № №</li> <li>№ № №</li> <li>№ № №</li> <li>№ № №</li> <li>№ № №</li> <li>№ № №</li> <li>№ №</li> <li>№ №</li> <li>№ №</li> <li>№ №</li> <li>№ №</li> <li>№ №</li> <li>№ №</li> <li>№</li> <li>№ №</li> <li>№</li> <li>№</li> &lt;</ul> | Справка<br>Правила пользователей<br>Правила пользователей<br>Информация Действия<br>Ф Добавить правило<br>Ф Добавить правило<br>Ф Добавит | ана<br>1<br>5<br>Включен<br>0 |      |              |
|                                                                                                    | Информация Действия Всего правил                                                                                                    | 0                             |      |              |
|                                                                                                    |                                                                                                    |                               |      | ~            |
| Соединение с LOCAL, пользователь win-imrgpbh5bug                                                                                                    | јі<br>\администратор.                                                                                                    |                               |      |              |

2.2 Введите наименование правила и нажмите кнопку «Далее».

| Новс                                                                                                    | е правило (Описания правил пользователей)                                               | ?     | x |
|----------------------------------------------------------------------------------------------------|-----------------------------------------------------------------------------------------|-------|---|
| Новое пр                                                                                                    | авило                                                                                   |       |   |
| 📒 Наименование                                                                                                    |                                                                                         |       |   |
| <ul> <li>Тип трафика</li> <li>Тип правила</li> <li>IP адрес</li> <li>IP протокол</li> <li>Расширенная фильтр</li> <li>Дополнительно</li> <li>Расписание</li> <li>Тарификация</li> <li>Шейпер</li> <li>Роутинг</li> <li>Сохранить данные</li> <li>Готово</li> </ul> | Имя           Роскомнадзор           введите уникальное имя           Отключить правило |       |   |
| Помощь                                                                                                    | < Назад Далее > О                                                                       | тмена |   |

2.3 На вкладке **«Тип трафика»** изменения вносить не нужно, нажмите кнопку **«Далее»**. На вкладке **«Тип правила»** выберите значение **«Запрет»**. Нажмите кнопку **«Далее»**.

| Новс                                                                                                    | ре правило (Описания правил пользователей)                                                                                                    |
|----------------------------------------------------------------------------------------------------|----------------------------------------------------------------------------------------------------|
| Новое пр                                                                                                    | авило                                                                                                    |
| <ul> <li>Наименование</li> <li>Тип трафика</li> <li>Тип правила</li> <li>Тип правила</li> <li>ПР адрес</li> <li>ІР протокол</li> <li>Расширенная фильтр</li> <li>Размер объекта</li> <li>Дополнительно</li> <li>Расписание</li> <li>Перенаправление</li> <li>Блокировка</li> <li>Сохранить данные</li> <li>Готово</li> </ul> | <ul> <li>Разрешение + "действия"</li> <li>Коюбинированное правило - кроме разрешения данного трафика также описываются различные другие действия.</li> <li>Эапрет</li> <li>Трафик, подпадающий под заданное условие, будет заблокирован. Для трафика через НТТР прокси возможно задание дополнительных действий.</li> <li>Управляемое пользователем</li> <li>Меет смысл, если данное правило применено для пользователя. Задайте уровень правила (F1-F4).</li> <li>Тользователь сам задает свой уровень фильтрации. Правило применяется, если уровень правила (F1-F4) не более уровня пользователя.</li> <li>Только "действия"</li> </ul> |
| Помощь                                                                                                    | < Назад Далее > Отмена                                                                                                    |

2.4 После этого на вкладке **«IP-адрес»** поставьте отметку **«Использовать список»** и выбрать список **«Роскомнадзор».** Нажмите кнопку **«Далее».** Все остальные параметры мастера создания нового правила можно оставить без изменения.

| Новс                                                                          | ре правило (Описания правил пользователей) ? 🗙                                                                              |
|-------------------------------------------------------------------------------|----------------------------------------------------------------------------------------------------|
| Новое пр                                                                      | авило                                                                                                    |
| <ul> <li>Наименование</li> <li>Тип трафика</li> <li>Тип правила</li> </ul>    | Задайте IP адреса назначения.                                                                                               |
|                                                                               | <ul> <li>Любои</li> <li>Если включен внутренний сетевой экран, то правило не<br/>распространяется на сам сервер.</li> </ul> |
| <ul> <li>Размер объекта</li> <li>Дополнительно</li> <li>Расписание</li> </ul> | <ul> <li>Сам сервер</li> <li>Применяется для всех IP адресов всех сетевых интерфейсов<br/>сервера.</li> </ul>               |
| Перенаправление<br>Блокировка<br>Сохранить данные                             | ○ IP адрес или сеть       .     .     .     .                                                                               |
| Потово                                                                        | <ul> <li>Использовать список</li> <li>Роскомнадзор</li> <li>Редактировать</li> </ul>                                        |
|                                                                               | Создать список                                                                                                    |
| Помощь                                                                        | < Назад Далее > Отмена                                                                                                    |

2.5 На вкладке **«Готово»** мастера создания правила поставьте отметку **«Создать еще»** и нажмите кнопку **«Продолжить»**, чтобы приступить к созданию нового запрещающего правила для пользователей, работающих через прокси-сервер.

| Новое правило (Описания правил пользователей) ? 🗙 |                                    |  |  |  |
|---------------------------------------------------|------------------------------------|--|--|--|
| Новое правило                                     |                                    |  |  |  |
| 📃 Наименование                                    |                                    |  |  |  |
| 📃 Тип трафика                                     |                                    |  |  |  |
| 📃 Тип правила                                     |                                    |  |  |  |
| IP адрес                                          |                                    |  |  |  |
| IP протокол                                       |                                    |  |  |  |
| 🗌 Расширенная фильтр                              |                                    |  |  |  |
| 🗌 Размер объекта                                  |                                    |  |  |  |
| 🗌 Дополнительно                                   | Новое описание правила создано.    |  |  |  |
| Расписание                                        | 🗹 Создать еще                      |  |  |  |
| 🗌 Перенаправление                                 | Этот мастер будет вызван повторно. |  |  |  |
| 🗌 Блокировка                                      |                                    |  |  |  |
| Сохранить данные                                  |                                    |  |  |  |
| 📒 Готово                                          |                                    |  |  |  |
|                                                   |                                    |  |  |  |
|                                                   |                                    |  |  |  |
|                                                   |                                    |  |  |  |
|                                                   |                                    |  |  |  |
|                                                   |                                    |  |  |  |
| Помощь                                            | < Назад Продолжить Отмена          |  |  |  |

2.6 В первом окне мастера создания правила введите наименование правила и нажмите кнопку **«Далее».** 

| Ново                                                                                                    | е правило (Описания правил пользователей)                                            | ? X |
|----------------------------------------------------------------------------------------------------|--------------------------------------------------------------------------------------|-----|
| Новое пр                                                                                                    | авило                                                                                |     |
| 📒 Наименование                                                                                                    |                                                                                      |     |
| <ul> <li>Тип трафика</li> <li>Тип правила</li> <li>IP адрес</li> <li>IP протокол</li> <li>Расширенная фильтр</li> <li>Дополнительно</li> <li>Расписание</li> <li>Тарификация</li> <li>Шейпер</li> <li>Роутинг</li> <li>Сохранить данные</li> <li>Готово</li> </ul> | Имя<br>РоскомнадзорПрокси<br>введите уникальное имя<br>Отключить правило<br>Описание |     |
| Помощь                                                                                                    | < Назад Далее > Отме                                                                 | 1a  |

2.7 На вкладке **«Тип трафика»** измените значение переключателя на «Трафик через прокси сервер» нажмите кнопку **«Далее».** 

| Ново                                                                                                    | е правило (Описания правил пользователей)                                                                                                    | ?    | x |
|----------------------------------------------------------------------------------------------------|----------------------------------------------------------------------------------------------------|------|---|
| Новое пр                                                                                                    | авило                                                                                                    |      |   |
| <ul> <li>Наименование</li> <li>Тип трафика</li> <li>Тип правила</li> <li>IP аврес</li> </ul>                              | <ul> <li>Любой трафик</li> <li>Условие задается только по IP адресам, протоколам и<br/>портам.</li> </ul>                                                                                                    |      |   |
| Протокол<br>Проверка URL<br>Анализ контента<br>Расширенная фильтр<br>Дополнительно<br>Расписание<br>Тарификация<br>Шейпер | Выберите службы, для которых будет применяться<br>правило.<br>✓ Direct - NAT или роутинг<br>Работает на уровне драйвера программы.<br>✓ HTTP прокси сервер<br>Применяется для обработки запросов в прокси сервере.<br>✓ SOCKS connect (исходящие соединения)<br>SOCKS bind (входящие соединения) |      |   |
| Сохранить данные Готово                                                                                                   | <ul> <li>Трафик через прокси сервер</li> <li>Поддерживается анализ URL адресов, типов и категорий<br/>контента. Возможно перенаправление на другие ресурсы при<br/>блокировке.</li> <li>(Назад Далее &gt; Отн</li> </ul>                                                                         | іена |   |

2.8 На вкладке **«Тип правила»** выберите значение **«Запрет»**. Нажмите кнопку **«Далее».** 

| Ново                                                                                                    | ре правило (Описания правил пользователей) ? 🗙                                                                                                    |
|----------------------------------------------------------------------------------------------------|----------------------------------------------------------------------------------------------------|
| Новое пр                                                                                                    | авило                                                                                                    |
| <ul> <li>Наименование</li> <li>Тип трафика</li> <li>Тип правила</li> <li>Тип правила</li> <li>ПР адрес</li> <li>Протокол</li> <li>Проверка URL</li> <li>Анализ контента</li> <li>Расширенная фильтр</li> <li>Размер объекта</li> <li>Дополнительно</li> </ul> | <ul> <li>Разрешение + "действия"<br/>Комбинированное правило - кроме разрешения данного трафика также<br/>описываются различные другие действия.</li> <li>Запрет<br/>Трафик, подпадающий под заданное условие, будет заблокирован.<br/>Для трафика через НТТР прокси возможно задание дополнительных<br/>действий.</li> <li>Управляемое пользователем<br/>Имеет смысл, если данное правило применено для пользователя.</li> </ul> |
| <ul> <li>Расписание</li> <li>Перенаправление</li> <li>Блокировка</li> <li>Сохранить данные</li> <li>Готово</li> </ul>                                                                                                    | Задайте уровень правила (F1-F4).<br>1 - Баннеры<br>Пользователь сам задает свой уровень фильтрации. Правило<br>применяется, если уровень правила (F1-F4) не более уровня<br>пользователя.<br>О Только "действия"<br>(Назад       Далее >     Отмена                                                                                                    |

2.9 На вкладках **«IP адрес»** и **«Прокол»** изменения вносить не нужно, нажмите кнопку **«Далее»**. На вкладке **«Проверка URL»** измените значение переключателя на **«Список»** и установите список **«Роскомнадзор»**. Нажмите кнопку **«Далее»**.

| Новс                                                                                                    | ре правило (Описания правил пользователей) ? 🗴                                                  |
|----------------------------------------------------------------------------------------------------|-------------------------------------------------------------------------------------------------|
| Новое пр                                                                                                    | авило                                                                                           |
| <ul> <li>Наименование</li> <li>Тип трафика</li> <li>Тип правила</li> <li>IP адрес</li> </ul>                               | Задайте условия проверки ссылки (URL) в запросе через<br>прокси сервер.<br>О Не проверять       |
| Протокол Проверка URL Анализ контента Расширенная фильтр                                                                   | ○ URL запрос или строка в формате регулярных выражений                                          |
| <ul> <li>Размер объекта</li> <li>Дополнительно</li> <li>Расписание</li> <li>Перенаправление</li> <li>Блокировка</li> </ul> | <ul> <li>Список</li> <li>Роскомнадзор</li> <li>Редактировать</li> <li>Создать список</li> </ul> |
| <ul> <li>Сохранить данные</li> <li>Готово</li> </ul>                                                                       | Можно произвести тестовую проверку условия<br>Проверить условие                                 |
| Помощь                                                                                                    | <Назад Далее > Отмена                                                                           |

2.10 Все остальные параметры мастера создания нового правила можно оставить без изменения. На вкладке **«Готово»** мастера создания правила снимите отметку **«Создать еще»** и нажмите кнопку **«Готово»**.

| Новс                 | ре правило (Описания правил пользователей) | ? X |
|----------------------|--------------------------------------------|-----|
| Новое пр             | авило                                      |     |
| 📃 Наименование       |                                            |     |
| 📃 Тип трафика        |                                            |     |
| 📃 Тип правила        |                                            |     |
| IP адрес             |                                            |     |
| 🔲 Протокол           |                                            |     |
| 🔲 Проверка URL       |                                            |     |
| 🔲 Анализ контента    |                                            |     |
| 🗌 Расширенная фильтр | Новое описание правила создано.            |     |
| 🗌 Размер объекта     | 🗌 Создать еще                              |     |
| 🗌 Дополнительно      | Этот мастер будет вызван повторно.         |     |
| 🗌 Расписание         |                                            |     |
| 🗌 Перенаправление    |                                            |     |
| 🗌 Блокировка         |                                            |     |
| Сохранить данные     |                                            |     |
| 📒 Готово             |                                            |     |
|                      |                                            |     |
|                      |                                            |     |
| Помощь               | < Назад Готово Отме                        | ена |

## 3. Назначение правил группе пользователей и отдельным пользователям.

3.1 Назначьте данное правило группе пользователей. Для этого зайдите в свойства группы пользователей нажав правую кнопку на выбранной группе пользователей в разделе «Пользователи и группы» корня консоли **Traffic Inspector.** 

| Вала         Действие         Вид         Избранное         Окой         Справка           С при вселон         С         С                                                                                                    | <b>a</b>                                                                                                    | TrafInsp - [Корень консо                                                      | оли\Traffic Inspe | ector [LOCAL]\                         | Тользователи и | группы\Адми | нистрация]                           |                                                          |          | x                    |
|----------------------------------------------------------------------------------------------------|----------------------------------------------------------------------------------------------------|-------------------------------------------------------------------------------|-------------------|----------------------------------------|----------------|-------------|--------------------------------------|----------------------------------------------------------|----------|----------------------|
| Image: Tome of the second of the second | 🚟 Файл Действие Вид Избранное                                                                                                    | Окно Справка                                                                  |                   |                                        |                |             |                                      |                                                          | -        | 5 ×                  |
| Корень консоли         Има         Логин         IP         МАС         Е-Май         Доступ         Тариф         Коллективны         Дал           0         10         Объякта         192.168.137.11         Белликинтный         -Default>         07.0           0         10         Объякта         192.168.137.10         Белликинтный         -Default>         07.0           0         Пользователи и пулпы         Пользователи, и пулпы         Добаули рас         -Default>         07.0           0         Пользователи вие групп         -         -         -         -         -         -         -         -         -         -         -         -         -         -         -         -         -         -         -         -         -         -         -         -         -         -         -         -         -         -         -         -         -         -         -         -         -         -         -         -         -         -         -         -         -         -         -         -         -         -         -         -         -         -         -         -         -         -         -         <                                                                                                    | 🗢 🔿 📶 🗶 🗊 🖉 🖡                                                                                                    |                                                                               |                   |                                        |                |             |                                      |                                                          |          |                      |
| № Активация                                                                                                    | Корень консоли<br>→ Tr Traffic Inspector [LOCAL]<br>> © Объекты<br>> © Учет трафика<br>▲ Пользователи и группы<br>В Пользователи и группы<br>В Пользователи и группы<br>В Администочни не групп<br>↓ Правила<br>> © Сервисы<br>> © Мадули рас<br>> © Отчеты<br>> © Администри<br>Новое окно о<br>⇒ Администри<br>В Дастройки<br>+ Вый вид па | Имя<br>Калинченков Сергей<br>Хлякин Игорь<br>мвателя<br>пссюда<br>мнели задач | Логин             | IP<br>192.168.137.11<br>192.168.137.10 | MAC E          | -Mail       | Доступ<br>Безлимитный<br>Безлимитный | Tapnφ Koz<br><default><br/><default></default></default> | лективны | Дать<br>07.0<br>07.0 |
|                                                                                                    | Активация Обновить<br>Экспортирова<br>Свойства<br>Справка                                                                                                    | ать список                                                                    |                   |                                        |                |             |                                      |                                                          |          |                      |
|                                                                                                    |                                                                                                    |                                                                               | 10                |                                        |                |             |                                      |                                                          |          |                      |
|                                                                                                    | 2                                                                                                    |                                                                               |                   |                                        |                |             |                                      |                                                          |          | 2                    |

3.2 Перейдите на вкладку **«Правила группы До»** и назначьте 2 правила этой группе пользователей. Нажмите кнопку **«Ок»**. При такой настройке эти правила будут срабатывать до правил, которые могут быть назначены отдельным пользователям, и не будет влиять на работу других групп пользователей.

|                                                                                                    | Настройка группы (Группы) ? 🗙                                                                                                    |
|----------------------------------------------------------------------------------------------------|----------------------------------------------------------------------------------------------------|
| Настройн                                                                                                    | а группы                                                                                                    |
| Наименование<br>Авторизация<br>Настройки агентов<br>Тарификация<br>Расписание<br>Сетевая статистика<br>Контроль нарушений<br>Фильтрация<br><b>Правила группы "До"</b><br>Правила группы "После"<br>НТТР мимо прокси<br>Перенаправление ТСР<br>Ограничения<br>Шейпер<br>Автоматизация<br>Запись в журнал | <ul> <li>Правила "До" - по умолчанию</li> <li>Эти правила действуют на всю группу до индивидуальных правил, которые назначены на пользователей.</li> <li>Правила группы "До"         <ul> <li>Выберите описание группы правил и нажмите "Добавить"</li> <li>Добавить</li> <li>Выберите описание правила и нажмите "Добавить"</li> <li>РоскомнадзорПрокси</li> <li>Собавить</li> <li>Верх</li> <li>Вниз</li> </ul> </li> </ul> |
| Помощь                                                                                                    | ОК Отмена                                                                                                    |

3.3 После настройки правил можно открыть список правил и убедится, что правило назначено нужной группе. Для этого станьте на правило **Роскомнадзорпрокси** в разделе **«Правила пользователей»** и в правой колонке отобразится перечень пользователей и групп пользователей, которым назначено данное правило.

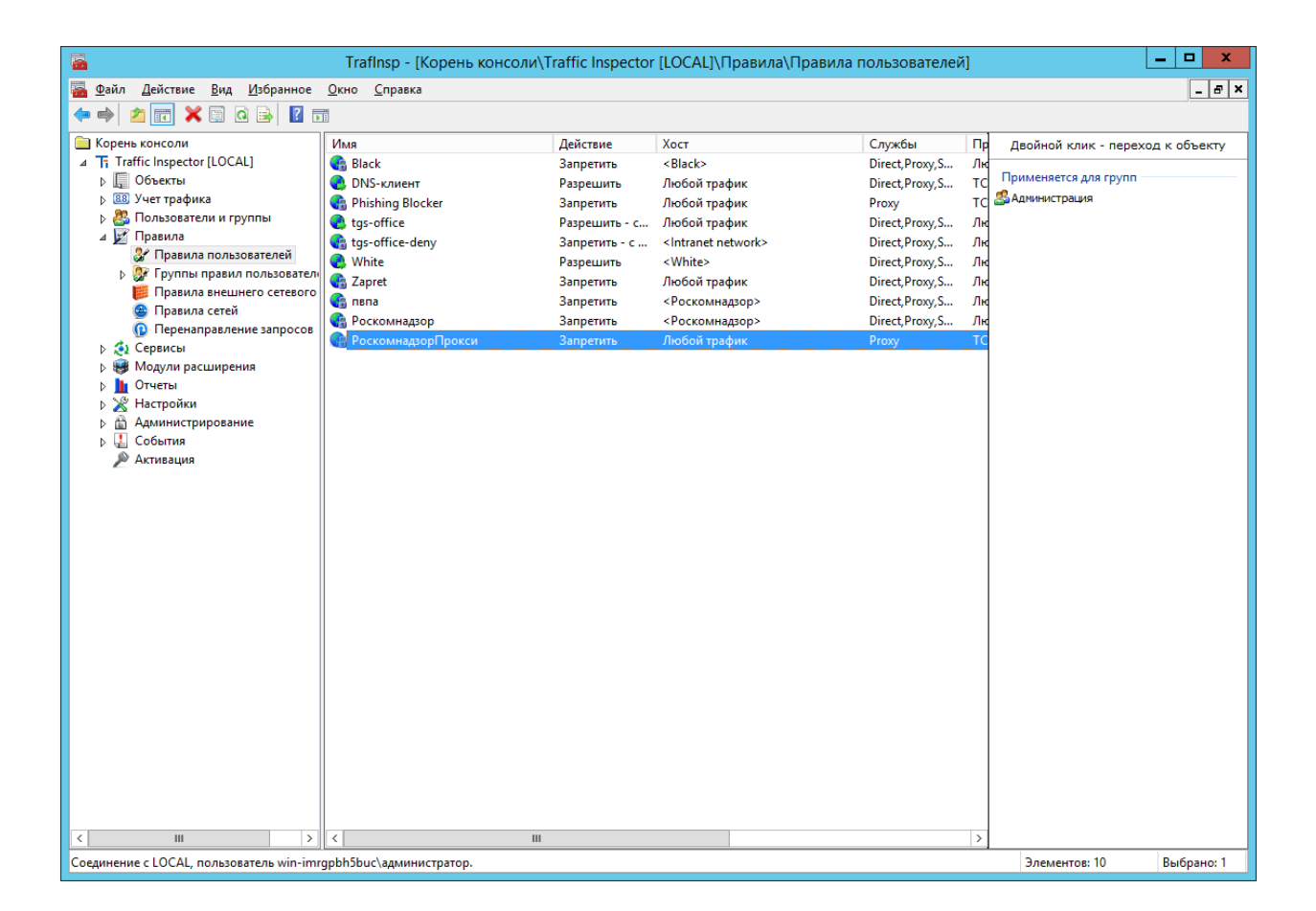

После завершения настройки всем пользователям группы будет запрещен доступ к сайтам перечисленным в государственном реестре, причем списки в Трафик инспекторе будут обновляться автоматически с заданной периодичностью.

3.4 Также, созданные правила можно назначить отдельному пользователю. Для этого станьте на ветку **«Пользователи вне групп»** раздела **«Пользователи и группы»** и в правом окне нажмите правую кнопку мыши на пользователе, которому необходимо применить правило. В контекстном меню выберите пункт **«Свойства».** 

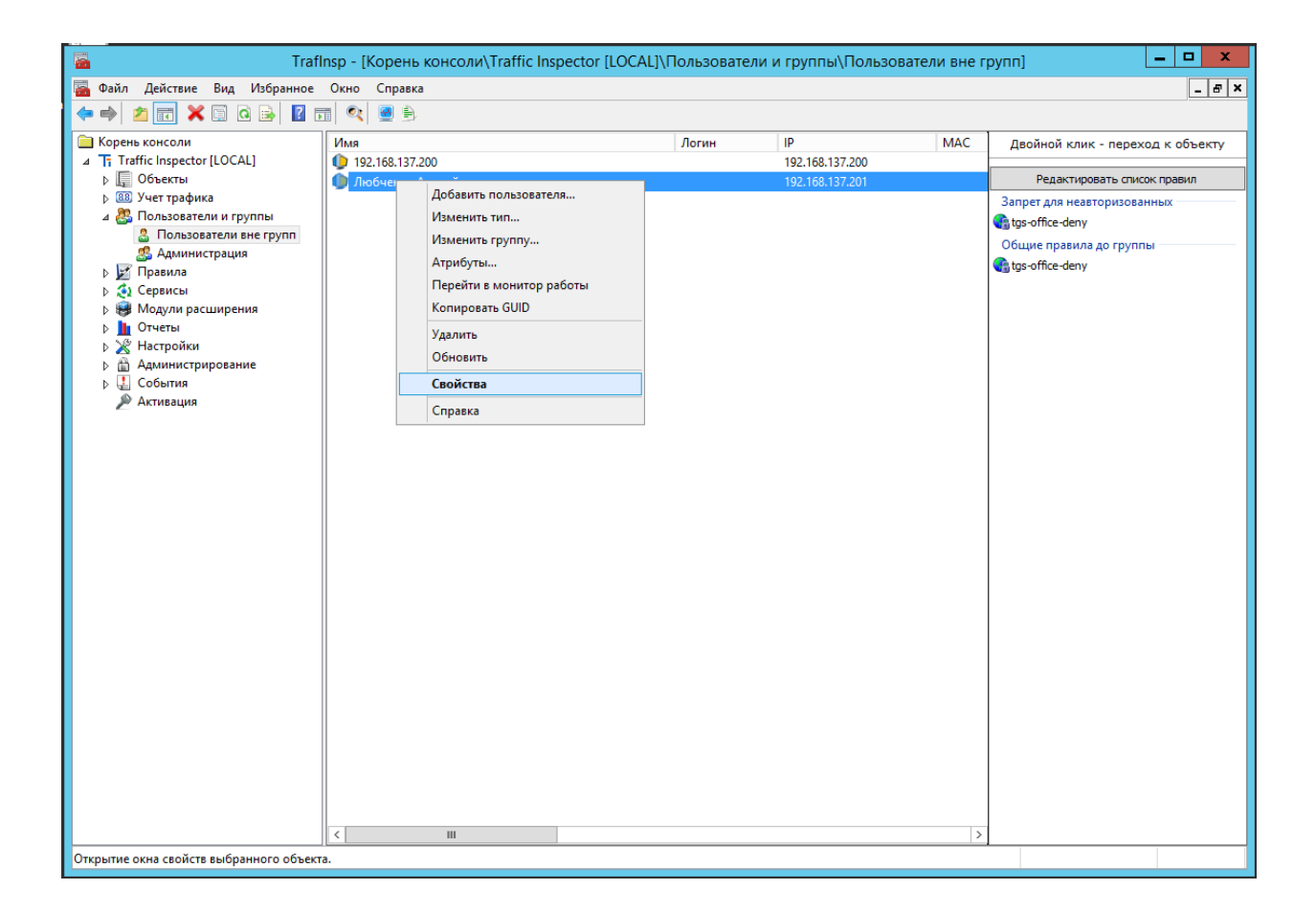

3.5 Перейдите на вкладку **«Правила»** и назначьте правила **«Роскомнадзор»** и **«РоскомнадзорПрокси»** нажав кнопку **«Добавить»**. Нажмите кнопку **«Ок»**.

| Наст | гройки | пользователя | (П | Іользователи) |  |
|------|--------|--------------|----|---------------|--|
|------|--------|--------------|----|---------------|--|

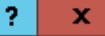

| Настройк                                   | и пользователя                                       |
|--------------------------------------------|------------------------------------------------------|
| Tunes the                                  |                                                      |
| Наименование<br>Авторизация                | 🗌 Правила "До" - по умолчанию                        |
| Доступ<br>Опции авторизации                | Выберите описание группы правил и нажмите "Добавить" |
| Настроики агентов<br>Тарификация           | ✓ Добавить                                           |
| Расписание<br>Сетевая статистика           | Выберите описание правила и нажмите "Добавить"       |
| Контроль нарушений<br>Настройки фильтрации | Роскомнадзор 🗸 Добавить                              |
| Правила                                    |                                                      |
| НТТР мимо прокси                           | 😘 Роскомнадзор запрет Вверх                          |
| Перенаправление ТСР                        | Прокси запрет                                        |
| Ограничения                                | Вниз                                                 |
| Шейпер<br>SMTP                             |                                                      |
|                                            |                                                      |
| Запись в журнал                            |                                                      |
|                                            |                                                      |
|                                            | Удалить                                              |
|                                            |                                                      |
|                                            | 🗹 Правила "После" - по умолчанию                     |
|                                            |                                                      |
| Помощь                                     | ОК Отмена                                            |

После завершения настройки пользователю будет запрещен доступ к сайтам перечисленным в государственном реестре, причем списки в Трафик инспекторе будут обновляться автоматически с заданной периодичностью.